## **Resizing a VMware Workstation VM partition**

- 1. Make sure that the VM is shut down.
- 2. Right click the VM and select Settings...

Mon-commercial use only)

| Player 👻 🕨 👻 |                         |                       |
|--------------|-------------------------|-----------------------|
| Home         |                         |                       |
|              | tudente                 |                       |
|              | Power On                |                       |
|              | Settings                |                       |
|              | Rename                  |                       |
|              | Remove from the Library |                       |
|              | Delete from Disk        |                       |
|              |                         |                       |
|              |                         | Virtual Machine Name: |
|              |                         | UbuntuCS-Students     |

## 3. Select the hard disk you would like to extend

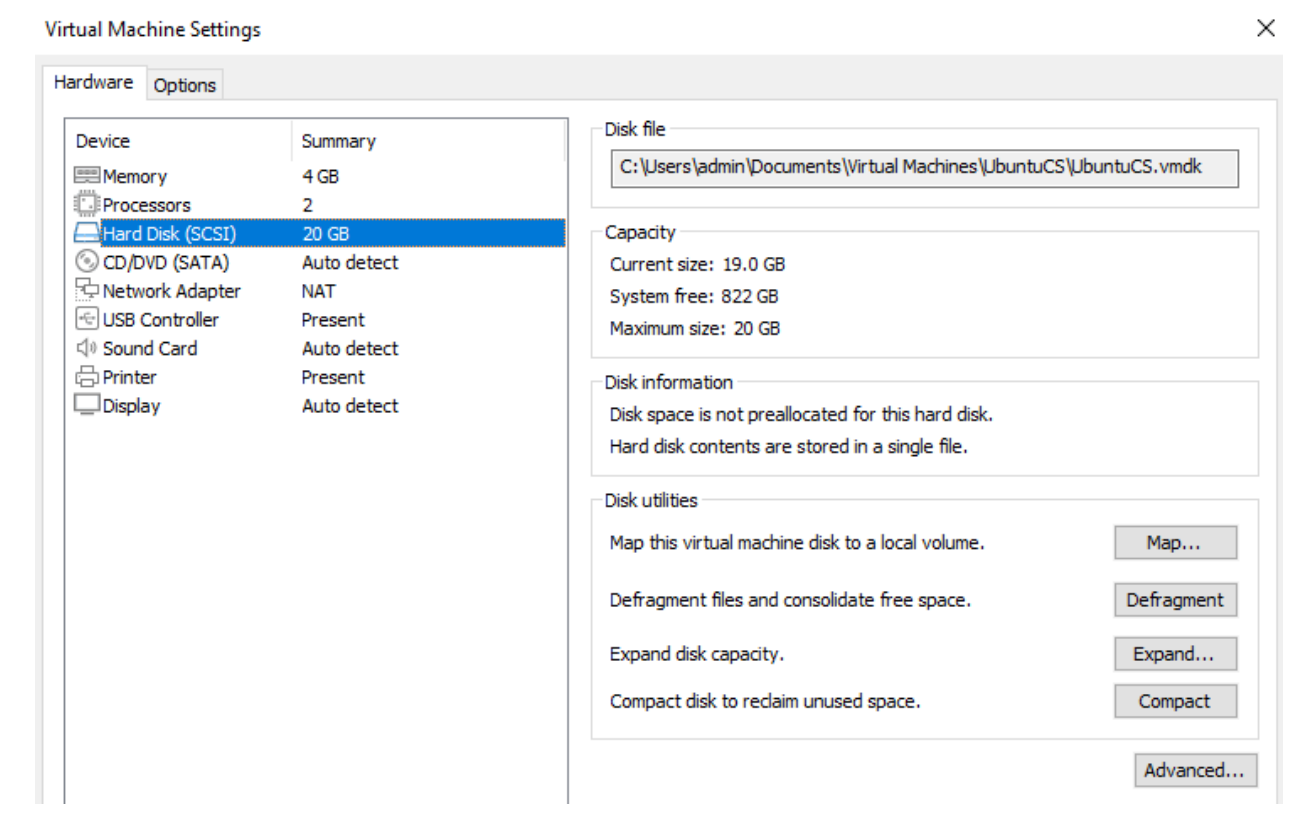

4. On the right-hand side, click the Expand button and in the popped up window make the provisioned size as large as you need it (in the following example we added 5GB of extra space).

| Expand Disk Capacity                                                                                     | × |
|----------------------------------------------------------------------------------------------------|---|
| Specify the maximum size for the virtual disk:                                                           |   |
| Maximum disk size (GB): 40.0                                                                             |   |
| Expand increases only the size of a virtual disk. Sizes of partitions and file systems are not affected. |   |
| Expand Cancel Help                                                                                       |   |

5. Click Expand to start the process.

|                              | Cancel |
|------------------------------|--------|
| Expanding virtual disk       |        |
| VMware Workstation 16 Player |        |

6. When the process is over, please click OK

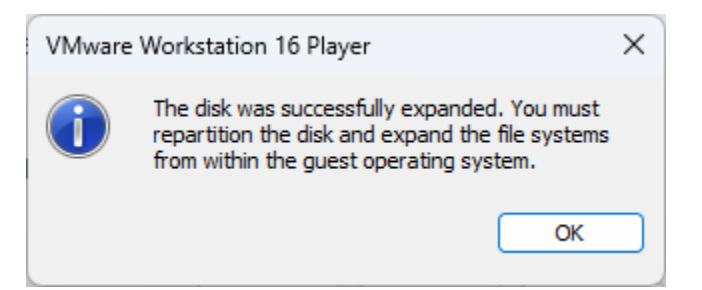

- 7. Close the popped up window (click the OK button).
- 8. Power on the VM
- 9. Log in as csdeptucy
- 10. Connect to the command line of the Linux VM via the console or putty session
- 11. Install GParted. GParted is a free partition editor for graphically managing your disk partitions. Run the following command: sudo apt install gparted
- 12. Run the <code>gparted</code> command to initiate the graphical user interface (GUI) and follow the screenshots.

|            |           |                        |                     | /dev/sda                                | a - GParted                                  |                         |               | 😣           |
|------------|-----------|------------------------|---------------------|-----------------------------------------|----------------------------------------------|-------------------------|---------------|-------------|
| GParted    | Edit Vie  | ew Device P            | artition            | Help                                    |                                              |                         |               |             |
|            |           |                        | 4                   | -                                       |                                              |                         | 🕝 /dev/sda (4 | 0.00 GiB) 🔻 |
|            |           | /dev/sda5<br>19.50 GiB |                     |                                         |                                              | unallo<br>20.00         | ocated<br>GiB |             |
| Partition  |           | File System            | Mount               | Point                                   | Size                                         | Used                    | Unused        | Flags       |
| /dev/sda   | a1 🔍      | fat32                  | /boot/e             | fi                                      | 512.00 MiB                                   | 1.02 MiB                | 510.98 MiB    | boot        |
|            | a2 🔍      | extended               |                     |                                         | 19.50 GiB                                    |                         | _             |             |
| /dev/      | sda5 🔍    | ext4                   | /                   |                                         | 19.50 GiB                                    | 17.29 GiB               | 2.20 GiB      |             |
| unattoca   | ited      |                        |                     |                                         | 20.00 GIB                                    |                         |               |             |
|            |           |                        | The<br>add<br>illus | e extra spa<br>led to the<br>strated as | ice of 20GB v<br>virtual mach<br>unallocated | we<br>hine is<br>space. |               |             |
| 0 operatio | ons pendi | ng                     |                     |                                         |                                              |                         |               |             |
|            |           |                        |                     | (1(1                                    | a Barlad                                     |                         |               |             |
|            | - 11 - 14 |                        |                     | /dev/sda                                | a - GParted                                  |                         | -             | - U 🔯       |
| GParted    |           | w Device P             |                     | Help                                    |                                              |                         | 🕝 /dev/sda (4 | 0.00 GiB) 🔻 |
|            |           | /dev/sda5              |                     |                                         | 1                                            | unall                   | ocated        |             |
|            |           | 19.50 GiB              |                     |                                         |                                              | 20.00                   | GiB           |             |
| Partition  |           | File System            | Mount               | Point                                   | Size                                         | Used                    | Unused        | Flags       |
| /dev/sda   | 1 🔍       | fat32                  | /boot/e             | fi                                      | 512.00 MiB                                   | 1.02 MiB                | 510.98 MiB    | boot        |
| ✓ /dev/sda | 2 🔍       | extended               |                     |                                         | 19.50 GiB                                    | -                       |               |             |
| /dev       | A New     | I                      | nsert               |                                         | 19.50 GiB                                    | 17.29 GiB               | 2.20 GiB      |             |
| unallo     | Delete    |                        | elece               |                                         | 20.00 GiB                                    |                         |               |             |
|            | Resize/   | Move                   | tal.c               |                                         |                                              |                         |               |             |
|            |           |                        |                     |                                         |                                              |                         |               | 1           |
|            | E Format  | to                     |                     |                                         | Select /de                                   | ev/sda2 and             | then right    |             |
|            |           | acryption              | P                   |                                         | click on it                                  |                         |               |             |
|            | Upmou     | ot                     |                     |                                         |                                              |                         |               | J           |
| _          | Name      | Partition              |                     |                                         |                                              |                         |               |             |
|            | Manage    | Flags                  |                     |                                         |                                              |                         |               |             |
| 0 operal   | Check     |                        |                     |                                         |                                              |                         |               |             |
|            | Label F   | ile Svstem             |                     |                                         |                                              |                         |               |             |

New UUID

| Resize/Move /               | /dev/sda2 🛛 😣                                                                                                    |
|-----------------------------|----------------------------------------------------------------------------------------------------|
|                             |                                                                                                    |
| Minimum size: 19966 MiB     | Maximum size: 40446 MiB                                                                                                    |
| Free space preceding (MiB): | Image: Constraint of the second second se |
| New size (MiB):             | 19966-+towards the right-handside as instructed by the                                                                                                    |
| Free space following (MiB): | 20481     -     +     red arrow so as to resize       /dev/sda2 and use all the                                                                                                    |
| Align to:                   | MiB                                                                                                    |
|                             | Cancel Resize/Move                                                                                                    |
| Resize/Move /               | /dev/sda2 😣                                                                                                    |
| 4                           |                                                                                                    |
| Minimum size: 19966 MiB     | Maximum size: 40446 MiB                                                                                                    |
| Free space preceding (MiB): | ol – +                                                                                                    |
| New size (MiB):             | 40446 – +                                                                                                    |
| Free space following (MiB): | 0 - +                                                                                                    |
| Align to:                   | мів 👻                                                                                                    |
| ſ                           |                                                                                                    |

|                                                                                                    |      |              | /de           | v/sda - GParted |           |            | _ 🗆 🙁 |
|----------------------------------------------------------------------------------------------------|------|--------------|---------------|-----------------|-----------|------------|-------|
| GParted Edi                                                                                                    | t Vi | ew Device Pa | artition Help |                 |           | -          |       |
| 📑 🚫 🔺 🖹 👘 🔶 🖌 🐻 /dev/sda (40.00 GiB) 🕇                                                                                                    |      |              |               |                 |           |            |       |
| /dev/sda5 unallocated<br>19.50 GiB 20.00 GiB                                                                                                  |      |              |               |                 |           |            |       |
| Partition                                                                                                    |      | File System  | Mount Point   | Size            | Used      | Unused     | Flags |
| /dev/sda1                                                                                                    |      | fat32        | /boot/efi     | 512.00 MiB      | 1.02 MiB  | 510.98 MiB | boot  |
| ✓ /dev/sda2                                                                                                    | 9    | extended     |               | 39.50 GiB       |           |            |       |
| /dev/sda                                                                                                    | 5 🔍  | ext4         | /             | 19.50 GiB       | 17.29 GiB | 2.20 GiB   |       |
| unallocat                                                                                                    | ed   | unallocated  |               | 20.00 GiB       | -         | _          |       |
| Now resize /dev/sda5         (which is inside /dev/sda2)         to all the available 20 GB         that were allocated by         /dev/sda2. |      |              |               |                 |           | 12)<br>3   |       |
| 1 operation pending                                                                                                    |      |              |               |                 |           |            |       |

| Resize /de                  | ev/sda5 🛛 🛛             | • |
|-----------------------------|-------------------------|---|
|                             |                         |   |
| Minimum size: 19965 MiB     | Maximum size: 40446 MiB |   |
| Free space preceding (MiB): | 0 - +                   |   |
| New size (MiB):             | 40446 – +               |   |
| Free space following (MiB): | 0 – +                   |   |
| Align to:                   | MiB 👻                   |   |
|                             | Cancel 🔊 Resize         |   |

|                                                                                           |                                      | /de                                                                                                    | v/sda - GParted                               |                                                  |                                              | - 🛛 😣           |
|-------------------------------------------------------------------------------------------|--------------------------------------|----------------------------------------------------------------------------------------------------|-----------------------------------------------|--------------------------------------------------|----------------------------------------------|-----------------|
| GParted Edit Vi                                                                           | ew Device P                          | artition Help                                                                                                    |                                               |                                                  |                                              |                 |
| 🔒 🔕 🚽                                                                                     |                                      | ♠ 🖌                                                                                                    |                                               |                                                  | 🕝 /dev/sda (4                                | 0.00 GiB) 🔻     |
|                                                                                           |                                      |                                                                                                    | /dev/sda5<br>39.50 GiB                        |                                                  |                                              |                 |
| Partition                                                                                 | File System                          | Mount Point                                                                                                    | Size                                          | Used                                             | Unused                                       | Flags           |
| /dev/sda1 🔍                                                                               | fat32                                | /boot/efi                                                                                                    | 512.00 MiB                                    | 1.02 MiB                                         | 510.98 MiB                                   | boot            |
| 🔻 /dev/sda2 🛛 🔍                                                                           | extended                             |                                                                                                    | 39.50 GiB                                     | -                                                | -                                            |                 |
| /dev/sda5 🔍                                                                               | ext4                                 | /                                                                                                    | 39.50 GiB                                     | 17.29 GiB                                        | 22.20 GiB                                    |                 |
| unallocated                                                                               | unallocated                          |                                                                                                    | 1.00 MiB                                      |                                                  |                                              |                 |
| <ul> <li>Grow /dev/sda2 f</li> <li>Grow /dev/sda5 f</li> <li>2 operations pend</li> </ul> | From 19.50 GiB t<br>From 19.50 GiB t | o 39.50 GiB<br>o 39.50 GiB                                                                                                    | Both resize o<br>the process,<br>shown in the | perations are<br>we need to Ap<br>last figure be | pending. To fin<br>oply All Operatio<br>low. | alize<br>ons as |
|                                                                                           | -                                    |                                                                                                    |                                               |                                                  |                                              |                 |
|                                                                                           |                                      | /de                                                                                                    | v/sda - GParted                               |                                                  |                                              | - 🗆 😣           |
| GParted Edit Vi                                                                           | ew Device Pa                         | artition Help                                                                                                    |                                               |                                                  |                                              |                 |
| 🔒 🔕 🔺                                                                                     |                                      | <ul><li></li><li></li></ul> |                                               |                                                  | 🕜 /dev/sda (4                                | 0.00 GiB) 🔻     |
| Apply All Operations                                                                      |                                      |                                                                                                    |                                               |                                                  |                                              |                 |
| Partition                                                                                 | File System                          | Mount Point                                                                                                    | Size                                          | Used                                             | Unused                                       | Flags           |
| /dev/sda1 🔍                                                                               | fat32                                | /boot/efi                                                                                                    | 512.00 MiB                                    | 1.02 MiB                                         | 510.98 MiB                                   | boot            |
| 🝷 /dev/sda2 🛛 🔍                                                                           | extended                             |                                                                                                    | 39.50 GiB                                     |                                                  |                                              |                 |
| /dev/sda5 🔍                                                                               | ext4                                 | /                                                                                                    | 39.50 GiB                                     | 17.29 GiB                                        | 22.20 GiB                                    |                 |
| unallocated                                                                               | unallocated                          |                                                                                                    | 1.00 MiB                                      |                                                  |                                              |                 |

» Grow /dev/sda2 from 19.50 GiB to 39.50 GiB

▶ Grow /dev/sda5 from 19.50 GiB to 39.50 GiB

|                 |             | /de                 | v/sda - GParted                      |           |               | - 🗆 😣       |
|-----------------|-------------|---------------------|--------------------------------------|-----------|---------------|-------------|
| GParted Edit Vi | ew Device P | artition Help       |                                      |           |               |             |
| ]               |             | <ul><li>✓</li></ul> |                                      |           | 🕝 /dev/sda (4 | 0.00 GiB) 🔻 |
|                 |             |                     | /dev/sda5<br><mark>3</mark> 9.50 GiB |           |               |             |
| Partition       | File System | Mount Point         | Size                                 | Used      | Unused        | Flags       |
| /dev/sda1 🔍     | fat32       | /boot/efi           | 512.00 MiB                           | 1.02 MiB  | 510.98 MiB    | boot        |
| 🔻 /dev/sda2 🛛 🔍 | extended    |                     | 39.50 GiB                            | -         | -             |             |
| /dev/sda5 🔍     | ext4        | 1                   | 39.50 GiB                            | 18.23 GiB | 21.27 GiB     |             |
| unallocated     | unallocated |                     | 1.00 MiB                             |           |               |             |

## 0 operations pending

13. Close the GParted GUI.

14. You can now run on terminal again the df  $\,$  –h command to verify that you have more space